# "CONFIGURACIÓN DE SERVICIOS DE UN SERVIDOR EN SISTEMAS OPERATIVOS LINUX "

Alejandro Ortiz Hernandez aortizh@unadvirtual.edu.co

**RESUMEN:** En este articulo se presentara paso a paso la forma de implementación de un servidor Nethserver para solucionar las necesidades especificas con GNU/LINUX. Por medio del servidor se configurará e implementará detalladamente el control del acceso de una estación GNU/Linux a los servicios de conectividad a Internet a travez de un proxy que filtra la salida por medio del puerto 3128.

PALABRAS CLAVE: Nethserver, GNU, Linux, Servidor.

# 1 INTRODUCCIÓN

Los sistemas GNU/Linux son de software libre que permiten su distribución de manera libre para que la comunidad pueda realizar cambios dentro del codigo para mejorar y actualizar el mismo a su comodidad.

# 2 INSTALACIÓN NETHSERVER

En este paso se crea la maquina virtual y se monta la imagen para empezar la instalación (ver figura 1).

En este paso se configura la hora y la distribución de teclado según la necesidad (ver figura 2).

Luego se debe crear la clave para el usuario root (ver figura 3).

En este paso se crea un usuario generico para el sistema y se debe esperar que termine la instalación (ver figura 4).

En este paso se crea un usuario generico para el sistema y se debe esperar que termine la instalación (ver figura 5).

Luego se identifica que el sistema ya se encuentra instalado y se valida el incio para que se empiece la configuración (ver figura 6).

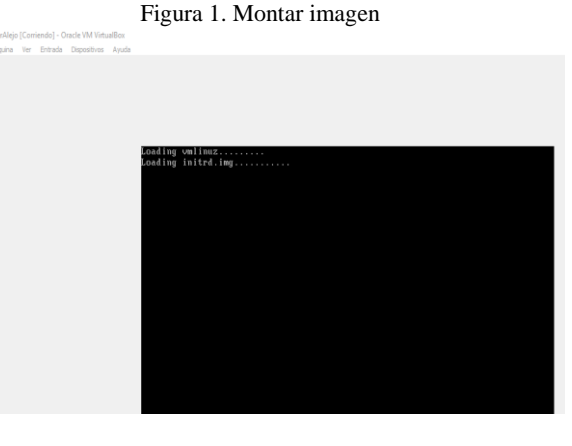

Fuente: Autoría Propia

Figura 2. Configuración de hora y fecha y distribución de teclado

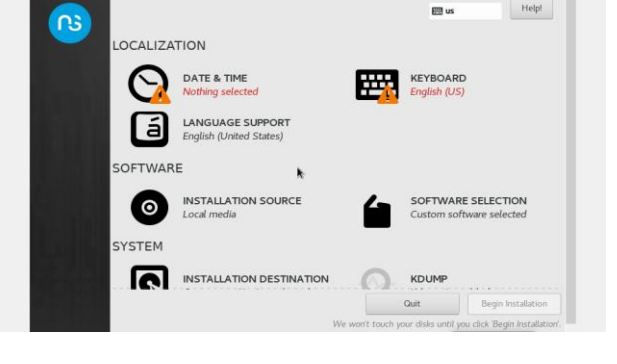

Fuente: Autoría Propia

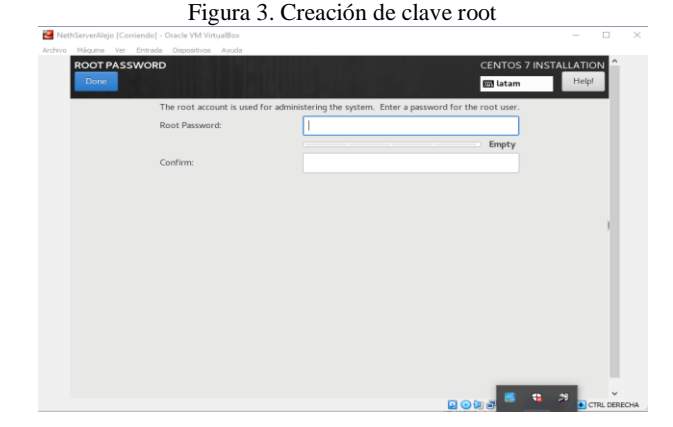

Fuente: Autoría Propia

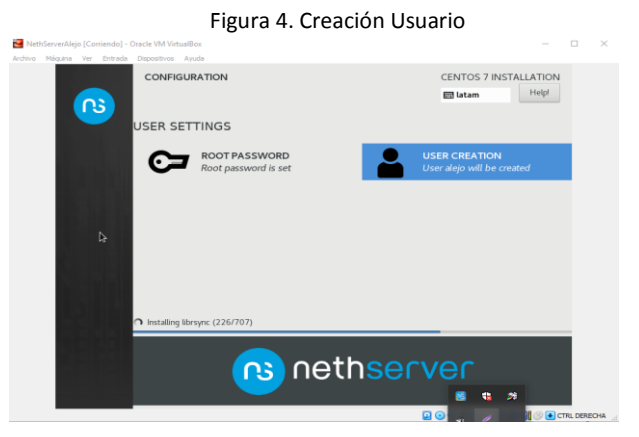

Fuente: Autoría Propia

Figura 5. Inicio de sistema

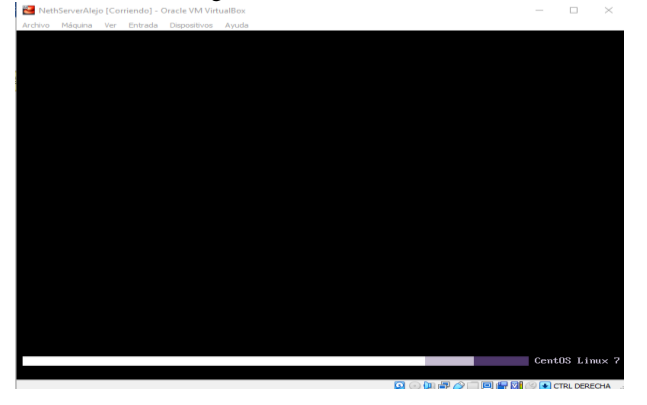

Fuente: Autoría Propia

## **3 TEMATICA 2: PROXY**

## **3.1 VERIFICACIÓN DE RED DEL SERVIDOR**

Una vez se ingresa al sistema, se identifica la terminal y con el comando ip addr se logra visualizar la ip del servidor con la cual se ingresa desde una terminal a configurar el Nethserver (ver figura 6).

Figura 6. Verificación de ip de servidor

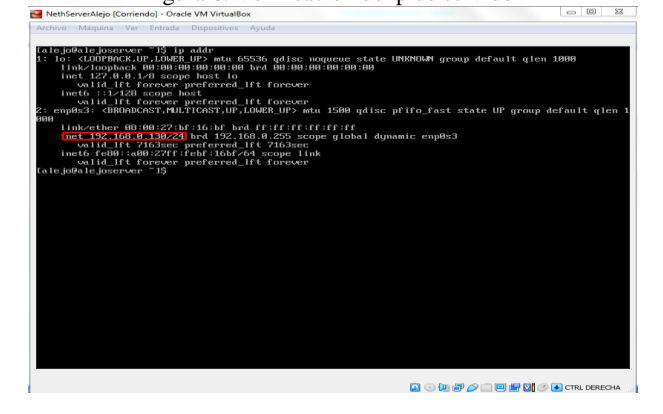

Fuente: Autoría Propia

## **3.2 CONFIGURACIÓN NETHSERVER**

Una vez se ingresa a una maquina cliente, se debe dirigir a un navegador e ingresar por la ip del servidor para empezar la configuración. En este punto se debe ingresar el usuario root con su respectiva contraseña para poder tener aceso (ver figura 7).

Una vez adentro del sistema se debe dirigir a la opción de software Center para buscar el "web filter" y el "proxy web" y se deben seleccionar para ser instalados (ver figura 8).

Una vez seleccionados, se debe dirigir a la opción instalar y el sistema empezara a instalar las opciones seleccionadas anteriormente (ver figura 9).

Una vez instaladas las opciones anteriores se debe proceder a configurar los puertos de red.

En el primer puerto se debe configurar la ip estatica y el servidor como LAN(Verde) (ver figura 10).

Se debe ingresar los datos predeterminados de la red del servidor como la ip y la puerta de enlace (ver figura 11).

Luego se procede a configurar el otro puerto de red (ver figura 12).

Se debe seleccionar para este puerto la opción WAN (rojo)y dar clic en la opción siguiente (ver figura 13).

Se debe seleccionar la opción de servidor DHCP y luego se debe dar clic en configurar (ver figura 14).

En este punto, una vez configurados los puertos se procede a habilitar el proxy (ver figura 15).

Al habilitar el puerto se debe ingresar los datos necesarios como el nombre del host, el puerto, el usuario y la contraseña (ver figura 16).

Figura 7. Ingreso al administrador de nethserver

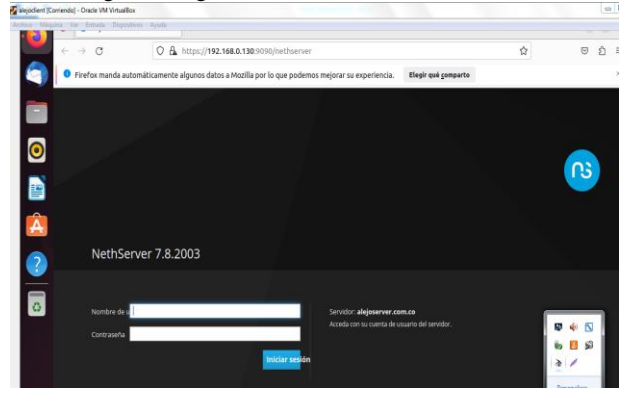

Fuente: Autoría Propia

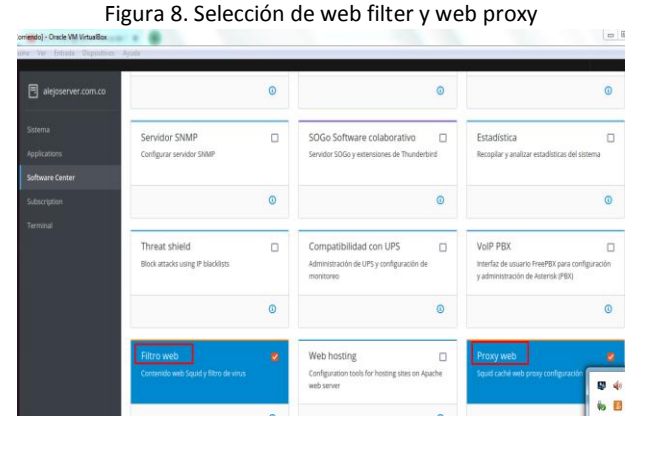

Fuente: Autoría Propia

## Figura 9. Instalación de web filter y web

| R aleioserver.com.co<br>alejoserver.com.co | Centro de Software<br>Actualizaciones                                                                                                    |                                    | Evento: Initialization<br>O      | _                                                         |         |
|--------------------------------------------|----------------------------------------------------------------------------------------------------|------------------------------------|----------------------------------|-----------------------------------------------------------|---------|
|                                            | Actualizaciones disponibles: 110                                                                                                    | Decales                            |                                  | Actualizar solle Vaar de evente                           | 38      |
|                                            | Aniscaciones (40 encontrari                                                                                                    |                                    |                                  |                                                           |         |
|                                            | Barne aplicaciones                                                                                                    |                                    | 2 Related                        | Pagoeter Instalados                                       | r G aj  |
|                                            | Sistemature 🔍 🖬                                                                                                    | NethForge 🥕 🖡                      | Reval                            | 59 a                                                      |         |
|                                            | And an and the state of the state of the sta |                                    |                                  |                                                           |         |
|                                            | Selettinnar tinds O Deselectional toda                                                                                                    |                                    |                                  |                                                           |         |
|                                            | Sekraamentaal (D. Deselectional table Backup restore Module to restore backup of data                                                                                                    | Monitor de ar<br>Corfigurar y somi | scho de banda 🛛 🗍<br>notrá Ntong | Firewall básico<br>Configura los adaptadores de<br>básico | red y ( |

Fuente: Autoría Propia

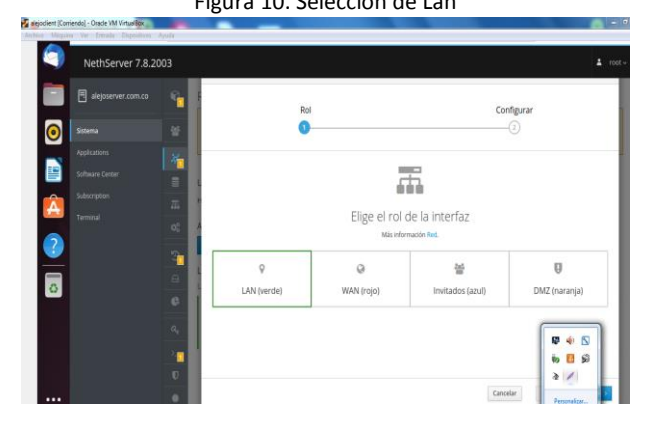

Fuente: Autoría Propia

Figura 11. Verificación de ip de servidor

| alejoserver.com.co | <b>1</b> | Rol                   |               |                 | 1        | Configurar |
|--------------------|----------|-----------------------|---------------|-----------------|----------|------------|
| Sistema            |          | 0                     |               |                 |          | 0          |
| Applications       | 1        |                       | Elige         | el tipo de la i | nterfaz  |            |
| Software Center    |          | 1                     |               |                 |          |            |
| Subscription       | -        |                       |               | .q.             |          |            |
| Terminal           | 02 A     |                       |               | Ethernet        |          |            |
| 2                  |          | Protocolo de arranque | O Servido     | DHCP 🛞          | Estático |            |
|                    | - L      | Direction IP          | 192.168.0.130 |                 |          |            |
| 5                  | 0        | Mascara de Red        | 255.255.255.0 |                 |          |            |
|                    |          | Puerta de Enlace      | 192.168.0.0   |                 |          | 0          |
|                    | 4        | Etiqueta (opcional)   |               |                 |          |            |
|                    |          |                       |               |                 |          |            |
|                    | U        |                       |               |                 |          |            |

Fuente: Autoría Propia

| NethServer 7.8.2   | 003                      |                                                       |                               |                         |
|--------------------|--------------------------|-------------------------------------------------------|-------------------------------|-------------------------|
| alejoserver.com.co | Red Red                  |                                                       |                               |                         |
| Sistema            | Upstream proxy           | nays Sending<br>800                                   | raps Receiving                |                         |
| Applications       | Habiltado:               | 430                                                   | 420                           |                         |
| Software Center    | Athadir interfaz lógica  | 0 18.39 18.43 18.41 1                                 | 842 1843 <sup>()</sup> 1839 1 | 840 1841 1842 184       |
| Terminal           | Lista                    |                                                       |                               | Información de enrutado |
|                    | erptsi<br>Bittitzanation | CIDR 192.168.0.130/24<br>S GW 192.168.0.0<br>Más Info | ♥ UP                          | • Conógunar             |
| •                  | © Sin asignar            |                                                       |                               |                         |
|                    | 4                        | Op.                                                   |                               | O Configur              |

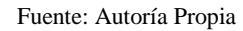

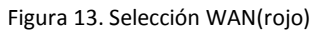

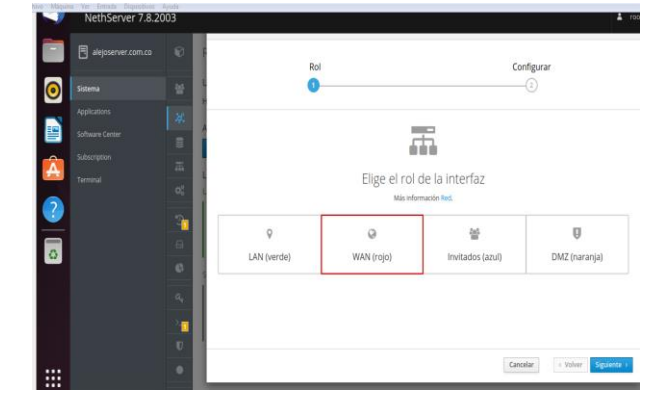

#### Fuente: Autoría Propia

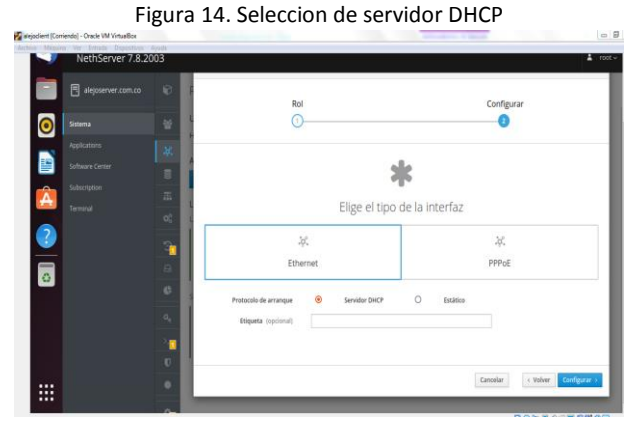

Fuente: Autoría Propia

# Figura 10. Seleccion de Lan

### Figura 12. Seleccion del puerto de red

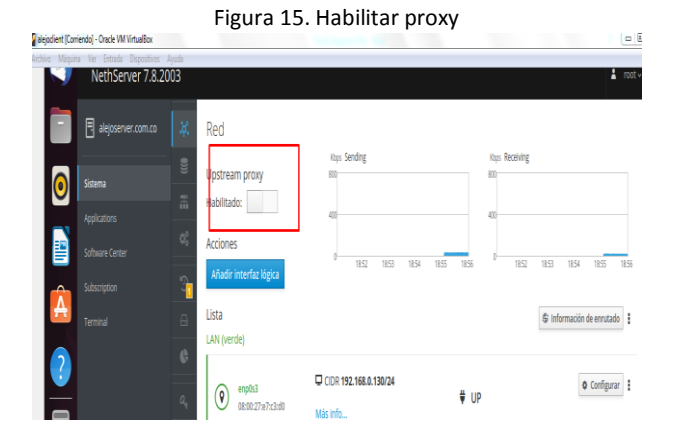

Fuente: Autoría Propia

Figura 16. Datos del proxy

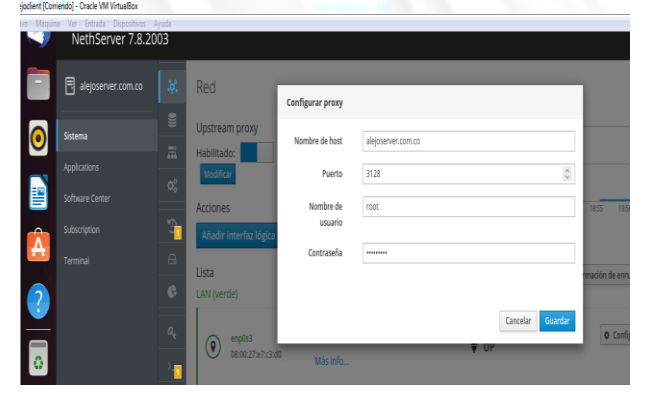

Fuente: Autoría Propia

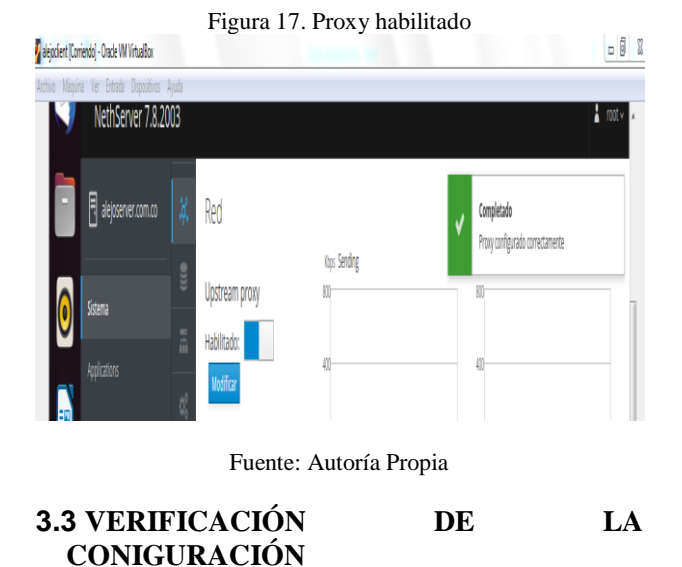

Desde la maquina cliente se puede evidenciar que esta conectado por la red WAN con una ip asignada por el servidor DHCP configurado anteriormente con el DNS asigando (ver figura 18).

Desde la maquina cliente se evidencia el acceso a internet por el puerto 3128 (ver figura 19).

Desde la terminal de la maquina cliente se ejecuta el comando ping al dns y evidenciamos la tranferencia de paquetes (ver figura 20).

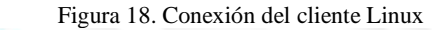

| Archivo Máquini | Ve  | r Entrada Dispositivos Ay | ruda |                                                                                                    |        |
|-----------------|-----|---------------------------|------|----------------------------------------------------------------------------------------------------|--------|
| Activida        | des | Configuración             |      | 10 de dic 18:59                                                                                                    |        |
| 6               | Q   | Configuración             |      | Red                                                                                                    |        |
|                 | 0   | Red                       |      | Cableade                                                                                                    |        |
|                 | ۵   | Bluetooth                 |      |                                                                                                    | -      |
|                 | ٢   | Fondo de escritorio       |      | Cancelar Cableada Aplicar                                                                                                    | -      |
|                 | P   | Apariencia                |      | Detalles Identidad IPv4 IPv6 Seguridad                                                                                                    |        |
| •               | Φ   | Notificaciones            |      | Velocidad de conexión 1000 Mb/s                                                                                                    |        |
|                 | Q   | Buscar                    |      | Dirección IPv4 192.168.0.131<br>Dirección IPv6 fe80::2fb3:66b3;f438:8371                                                                                        |        |
|                 | 9   | Multitarea                |      | Dirección física 08:00:27:78:23:6A                                                                                                    | Apagad |
| -               |     | Aplicaciones              | >    | Ruta predeterminada 192.168.0.1 DNS 192.168.0.1                                                                                                    |        |
| ?               | ⋳   | Privacidad                | >    | Conectar automáticamente                                                                                                    |        |
|                 | 0   | Cuentas en línea          |      | Hacer disponible para otros usuarios                                                                                                    |        |
|                 | ~   | Compartir                 |      | Conexión medida: tiene limite de datos o puede incurrir en cargos<br>Las actualizaciones de software y otras descargas grandes no se iniciarán automáticamente. |        |
|                 | 13  | Sonido                    |      | Eliminar perfil de conexión                                                                                                    |        |
|                 | ۲   | Energía                   |      |                                                                                                    |        |

Fuente: Autoría Propia Figura 19. Acceso a internet

| lethice Map | uhir Vz | Entrada Dispeniti | ven Ayuda         |             |           |                                          |                       |          |                   |
|-------------|---------|-------------------|-------------------|-------------|-----------|------------------------------------------|-----------------------|----------|-------------------|
| Activi      | dades   | Navegador         | web Firefox       |             |           | 10 de dic 19                             | :00                   |          |                   |
|             |         | YouTube           | ×                 | +           |           |                                          |                       |          |                   |
|             | ÷       | → C               | 08                | ttps://www. | outube.co | m                                        |                       |          | ☆                 |
|             |         |                   |                   | Buscar      |           |                                          |                       |          |                   |
|             |         | Todos             | En tiempo real    | Música      | Salsa     | Música regional mexicana                 | Villancicos navideños | Reguetón | Listas de rep     |
| 0           |         |                   |                   |             |           |                                          |                       |          |                   |
|             |         |                   |                   |             |           |                                          |                       |          |                   |
|             |         |                   |                   |             |           |                                          |                       |          |                   |
| A           |         |                   |                   |             |           |                                          |                       |          |                   |
| ?           |         | s                 | te quedas         |             |           | Señal en vivo Car                        | acol Ahora            |          | MUSICA PARA       |
|             |         | Pi                | trocinado · SETTE |             |           | Noticias Caracol<br>15 k lo están viendo |                       | MD       | DICIEMBRE STE     |
|             |         |                   |                   |             |           | EN VIVO                                  |                       | 1.8      | M de vistas • nac |

## Fuente: Autoría Propia

#### Figura 19. Acceso a internet

| alaio@alaio.VirtualBoxy - 0 = 0                                                                                                    | x |
|----------------------------------------------------------------------------------------------------|---|
|                                                                                                    |   |
| alejo@alejo-VirtualBox:-\$ ping 192.168.0.1<br>PING 192.168.0.1 (192.168.0.1) 56(84) bytes of data.<br>64 bytes from 192.168.0.1: icmp_seq=1 ttl=64 time=8.93 ms<br>64 bytes from 192.168.0.1: icmp_seq=2 ttl=64 time=2.84 ms<br>64 bytes from 192.168.0.1: icmp_seq=3 ttl=64 time=2.96 ms<br>64 bytes from 192.168.0.1: icmp_seq=5 ttl=64 time=2.96 ms<br>64 bytes from 192.168.0.1: icmp_seq=5 ttl=64 time=2.96 ms<br>64 bytes from 192.168.0.1: icmp_seq=5 ttl=64 time=2.94 ms<br>64 bytes from 192.168.0.1: icmp_seq=5 ttl=64 time=3.94 ms<br>64 bytes from 192.168.0.1: icmp_seq=7 ttl=64 time=3.94 ms<br>64 bytes from 192.168.0.1: icmp_seq=8 ttl=64 time=5.94 ms<br>64 bytes from 192.168.0.1: icmp_seq=6 ttl=64 time=5.94 ms<br>64 bytes from 192.168.0.1: icmp_seq=6 ttl=64 time=5.94 ms<br>64 bytes from 192.168.0.1: icmp_seq=7 ttl=64 time=5.94 ms<br>64 bytes from 192.168.0.1: icmp_seq=8 ttl=64 time=5.94 ms<br>64 bytes from 192.168.0.1: icmp_seq=8 ttl=64 time=5.94 ms<br>6 |   |
| 04 bytes from 192.108.0.1: tcmp_seq=9 ttt=04 ttme=0.00 ms<br>64 bytes from 192.108.0.1: tcmp_seq=10 ttt=64 time=5.92 ms<br>64 bytes from 192.108.0.1: tcmp_seq=11 ttt=64 time=1.59 ms<br>^C64 bytes from 192.168.0.1: tcmp_seq=12 ttt=64 time=3.67 ms                                                                                                    |   |

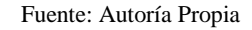

# **4 CONCLUISONES**

Los servidores linux tienes la facilidad de administrar los servicios practicamente desde varios tipos de sistemas operativos como el de Nethserver Un servidor proxy es una aplicación de servidor que actúa como intermediario entre un cliente que solicita un recurso y el servidor que proporciona ese recurso.

# **5 REFERENCIAS**

Aplicar las normas APA V7 ed

- [1] Nethserver (s.f). Manual del Administrador https://docs.nethserver.org/es/v7/index.html
- [2] Nethesis (2020). Nethserver Documentation Version 6.10 Final https://docs.nethserver.org/\_/downloads/es/v6/pdf
- [3] NethServer, W. t. (s.f.). wiki.nethserver. Obtenido de https://wiki.nethserver.org/doku.php?id=start
- [4] D. (2019b, noviembre 7). NethServer una excelente opción para la creación de servidores en casa u oficina. Linux Adictos. Recuperado 3 de julio de 2022, de https://www.linuxadictos.com/nethserver-una-excelenteopcionpara-la-creacion-de-servidores-en-casa-uoficina.html